Budapest University of Technology and Economics Faculty of Electrical Engineering and Informatics

Department of Automation and Applied Informatics Embedded and control systems specialization

# Embedded and Ambient Systems Laboratory

Laboratory guide

# Microcontroller programming in assembly level

Written by:Zoltán Szabó (zoltan.szabo@aut.bme.hu)Gergely Kardos (gergely.kardos@aut.bme.hu)Last modified:March 10, 2014

#### Introduction

The main goal of the laboratory is to get familiar with the C8051 development kit and its programming in assembly language, using the Keil  $\mu$ Vision development environment.

# **Description of the laboratory**

Through the measurement tasks, the students get an overview and get familiar with the developer kit (C8051F040-DK) and the extension board with programming them using assembly language.

#### **The Extension Board**

An extension board has been created for the C8051F040-DK developer kit that contains numerous input and display devices to extend the functionality of the developer kit. The following peripherals can be found on the extension board (if the signal name starts with # - means the signal is low active):

| Function                      | Enable / ac  | tivate   | Control signals |          |  |
|-------------------------------|--------------|----------|-----------------|----------|--|
| Function                      | Signal       | Port     | Signal          | Port     |  |
| 8 push buttons                | #BTNEN       | P4.4     | BTN0BTN7        | P1.0P1.7 |  |
| 8 switches                    | #SWEN        | P4.5     | SW0SW7          | P2.0P2.7 |  |
| 8 LEDs                        | #LDEN        | P4.3     | #LD0#LD7        | P5.0P5.7 |  |
| 7 segment displays (4 pieces) | #7SEN        | P4.2     | 7S_DP           | P6.7     |  |
| digit selector bit 01         | 7SSEL07SSEL1 | P4.0P4.1 | 7S_A7S_G        | P6.0P6.6 |  |
| 2x16 character based LCD      | #LCD_EN      | P3.3     | #LCD_BL         | P3.2     |  |
| display                       |              |          | LCD_RS          | P3.0     |  |
|                               |              |          | LCD_R/#W        | P3.1     |  |
|                               |              |          | LCD_DB07        | P7.0P7.7 |  |
| Analog potentiometer          | -            | -        | AIN0.0          | AIN0.0   |  |
| Analog thermometer            | -            | -        | AIN0.1          | AIN0.1   |  |
| Infrared transceiver          | -            | -        | AIN0.3          | AIN0.3   |  |
| I <sup>2</sup> C thermometer  | -            | -        | SDA             | P0.6     |  |
|                               |              |          | SCL             | P0.7     |  |
|                               |              |          | I2CTEMP_CMP     | P3.7     |  |
| SPI thermometer               | #CS_SPITEMP  | P4.6     | MISO            | P0.3     |  |
|                               |              |          | SCK             | P0.2     |  |
| SPI potentiometer             | #CS_SPIPOT   | P4.7     | MOSI            | P0.4     |  |
|                               |              |          | SCK             | P0.2     |  |
| 3 digital inputs              | -            | -        | #EXT_IN0        | P3.4     |  |
| (on extension header)         |              |          | #EXT_IN1        | P3.5     |  |
|                               |              |          | #EXT_IN2        | P3.6     |  |

The internal peripherals of the 8051 microcontroller – used for this laboratory – connect to the external I/O pins through the Priority Crossbar Decoder. The Priority Crossbar Decoder is a crossbar that specifies the pin allocation for each internal

peripheral. All peripherals have a fixed priority that means enabling a peripheral with high priority will shift the peripherals with lower priority backwards. To understand the Priority Crossbar Decoder, and the pin assignments, check the configuration window of PCD in the "Configuration Wizard 2" application's "Peripherals->Port I/O" menu item.

A lot of peripherals can do they function without assigning IO pins for them, so it's not required to assign a pin for example a timer peripheral.

To use the peripherals on the Extension Board, the following modules must be enabled in the Priority Crossbar Decoder: UARTO, SPI0 (4 wire mode), SMBus ( $I^2C$ ). (XBR0 = 0x07, XBR2=0x40). Besides of these the GPIO ports used as output, the push-pull mode must be enabled (POMDOUT = 0x15, P3MDOUT = 0x0F, P4MDOUT = 0xFF, P5MDOUT = 0xFF, P6MDOUT = 0xFF, P7MDOUT = 0xFF).

For applying these mandatory settings always include the *"adefs.inc"* definition file, and call the **"A\_Init"** function in the initialization part of the application.

#### Preparing for the laboratory

Review the schematics of the extension board! In the laboratory we will use the push buttons, the switches, the seven segment displays and the LEDs, so focus on these peripherals.

Fill the following table! The table specifies the content of the control byte for each displayable character on the 7 segment display.

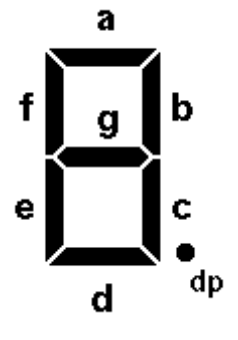

|   | а    | b    | С    | d    | е    | f    | g    | dp    | Hex value |
|---|------|------|------|------|------|------|------|-------|-----------|
|   | 7S_A | 7S_B | 7S_C | 7S_D | 7S_E | 7S_F | 7S_G | 7S_DP |           |
|   | P6.0 | P6.1 | P6.2 | P6.3 | P6.4 | P6.5 | P6.6 | P6.7  | P6        |
| 0 | Х    | Х    | Х    | Х    | Х    | Х    | -    | -     | 3F        |
| 1 |      |      |      |      |      |      |      |       |           |
| 2 |      |      |      |      |      |      |      |       |           |
| 3 |      |      |      |      |      |      |      |       |           |
| 4 |      |      |      |      |      |      |      |       |           |
| 5 |      |      |      |      |      |      |      |       |           |
| 6 |      |      |      |      |      |      |      |       |           |
| 7 |      |      |      |      |      |      |      |       |           |
| 8 |      |      |      |      |      |      |      |       |           |
| 9 |      |      |      |      |      |      |      |       |           |
| Α |      |      |      |      |      |      |      |       |           |

| b |  |  |  |  |  |
|---|--|--|--|--|--|
| С |  |  |  |  |  |
| D |  |  |  |  |  |
| Е |  |  |  |  |  |
| F |  |  |  |  |  |

Review the program code in *"F04x\_Blinky.asm"* file – use the basics of assembly language presented on the lectures of "Microcontroller based systems". The program uses a software timer for blinking the LED on the 8051 development kit.

# Laboratory tasks

#### Task 1. Basic GPIO usage

1.1.

Write an application the will light up the **LDO** LED while the user holds the **BTNO** button in pressed state!

Start the Keil µVision4 development environment, and select the *"Project->New-*>*uVision Project"* menu item. Create a separate folder for the project on the user drive, and give a name to the project. In the next step select the Silicon Laboratories C8051F040-es microcontroller. The project wizard will ask about startup code generation, answer it with selecting the "No" option. In the Project Workspace tree, select the *"Target 1"* branch and from the right click menu, select the *"Options for Target: Target 1"* item. On the *"Debug"* tab, select the *"Use"* radio button, and set the *"Silicon Laboratories uVision driver"* in the driver combo box. At the *"Settings"*, select the *"USB Debug adapter" option* (the debugger interface must be connected to the PC). On *"Utilities"* tab at the *"Use target driver for Flash programming"* combobox select the *"Silicon Laboratories uVision driver"* option.

Open the *"template.asm"* file, and save it to the project folder, with an arbitrary name using the *"asm"* extension. At the last step, the file we have just saved into the project folder should be added to the project. For this, right click at the *"Source Group 1"* branch and select the *"Add files to Group Source Group 1"* menu item.

#### 1.2.

Change the functionality of the previous task! The **LDO** Led should light up when the user presses the **BTNO** button and it should switch off when the user presses the **BTNO** button again. Use the FO user flag for temporary storage!

#### 1.3.

Write an application that will show the state of the switches on the leds, when the user presses the **BTNO** button. If the user presses the **BTN1** button, all the leds should switch off!

#### Task 2. Timer usage

2.1.

*Write an application the will blink the LDO led at 1 Hz frequency – using the Timer2 timer. (Without interrupts)* 

For the previous tasks the default clock settings (internal oscillator clock divided by 8  $\approx$  3 MHz) were good enough, but for more accurate timing the clock settings should be modified. For this configuration use the *Configuration Wizard 2* application supplied by Silicon Laboratories. When the Configuration Wizard starts, the New Project dialog pops up, where the C8051F040 microcontroller should be selected, and in the *"Options->Code Format"* menu, select *ASM* option. Check the configuration options, and follow the changes in the different register values at the source code panel.

After successful configuration, the code made by the wizard can copied and pasted into our application code, or it can be saved in a separate file.

A generated configuration code can be seen in the following example – it will configure only the oscillator parameters of the microcontroller.

```
;-----
;- Generated Initialization File --
;-----
   rseg INIT
; Peripheral specific initialization functions,
; Called from the Init Device label
Oscillator Init:
  mov SFRPAGE, #CONFIG PAGE
   mov OSCICN,
               #083h
   ret
; Initialization function for device,
; Call Init Device from your main program
Init Device:
   lcall Oscillator Init
   ret
```

Setup the Timer2 timer to overflow in every 5 msec, and check the TF2 flag countinuously. (After successfully evaluating the TF2 value, don't forget to delete it!) Count the TF2 impulses in a register or variable and create the frequency for the blinking LED.

Declaring a variable at 0x40 address of the internal data segment:

|      | dseg | AT | 0x40 |
|------|------|----|------|
| Cnt: | DS   | 1  |      |

The usage of the variable: mov Cnt, #OFFh

#### 2.2.

Write an application - using the Timer2 timer – that will show a running light on the 8 leds! Use interrupts in the solution!

Modify the previous application to use interrupts. For handling the Timer2 interrupt, you must put the handler at the 0x002B address in the jump table.

To enable the interrupt, the interrupt of the periprhery (ET2), and the global interrupt enable flag (EA) also should be set. Don't forget to save and restore the registers used in the interrupt handler routine!

#### Task 3.

Write an application that will display the state of the lower 4 switches as hexadecimal number on the leftmost 7 segment display.

Use the table prepared as homework, store it in the code memory (with DB control statement) and access these data using the MOVC instruction.

movc A, @A+DPTR

#### Task 4.

*Create a 4 digit hexadecimal counter for the 7 segment displays! The least significant digi should step forward in every 100 msec!* 

The Extension Board is capable to drive only one 7 segment display in a moment, but switching the driven digit quick enough will result as we will see all of them (persistence of vision), this usually called as time multiplexed display. For the counter use the Timer2 timer, and for the time multiplex display use the Timer3 timer – figure out the settings of both!

# **Related documents:**

The Configuration Wizard 2 application: <u>http://www.silabs.com/Support%20Documents/Software/ConfigAndConfig2Install.e</u> <u>xe</u>.

# Appendix 1. (ADefs.inc)

| BTN<br>BTN0<br>BTN1<br>BTN2<br>BTN3<br>BTN4<br>BTN5<br>BTN6<br>BTN7                                        | EQU<br>EQU<br>EQU<br>EQU<br>EQU<br>EQU<br>EQU<br>EQU       | P1<br>P1.0<br>P1.1<br>P1.2<br>P1.3<br>P1.4<br>P1.5<br>P1.6<br>P1.7 |      |
|----------------------------------------------------------------------------------------------------|------------------------------------------------------------|--------------------------------------------------------------------|------|
| SW<br>SW0<br>SW1<br>SW2<br>SW3<br>SW4<br>SW5<br>SW6<br>SW7                                                 | EQU<br>EQU<br>EQU<br>EQU<br>EQU<br>EQU<br>EQU<br>EQU       | P2<br>P2.0<br>P2.1<br>P2.2<br>P2.3<br>P2.4<br>P2.5<br>P2.6<br>P2.7 |      |
| LCD_RS<br>LCD_R_nW EQU<br>LCD_BL EQU<br>LCD_EN EQU<br>EXT_IN0EQU<br>EXT_IN1EQU<br>EXT_IN2EQU<br>I2TEMP_CMP | EQU<br>P3.1<br>P3.2<br>P3.3<br>P3.4<br>P3.5<br>P3.6<br>EQU | P3.0<br>P3.7                                                       |      |
| _7SSEL0<br>_7SSEL1<br>_7SEN<br>LDEN<br>_BTNEN<br>_SWEN<br>_CS_SPIPOT<br>_CS_SPITEMP                        | EQU<br>EQU<br>EQU<br>EQU<br>EQU<br>EQU                     | P4.0<br>P4.1<br>P4.2<br>P4.3<br>P4.4<br>P4.5<br>EQU<br>P4.7        | P4.6 |
| LD<br>LD0<br>LD1<br>LD2<br>LD3<br>LD4<br>LD5<br>LD6<br>LD7                                                 | EQU<br>EQU<br>EQU<br>EQU<br>EQU<br>EQU<br>EQU              | P5<br>P5.0<br>P5.1<br>P5.2<br>P5.3<br>P5.4<br>P5.5<br>P5.6<br>P5.7 |      |
| _7s<br>7s A<br>7s_B<br>7s_C<br>7s_D<br>7s_E<br>7s_F<br>7s_G<br>7s_DP                                       | EQU P<br>EQU<br>EQU<br>EQU<br>EQU<br>EQU<br>EQU<br>EQU     | 6<br>P6.0<br>P6.1<br>P6.2<br>P6.3<br>P6.4<br>P6.5<br>P6.6<br>P6.7  |      |

| LCD_DB<br>LCD_DB0<br>LCD_DB1<br>LCD_DB2<br>LCD_DB3<br>LCD_DB4<br>LCD_DB5<br>LCD_DB6<br>LCD_DB7 | E(<br>E(<br>E(<br>E(<br>E(<br>E(<br>E(<br>E(<br>E( | QU       P7         QU       P7.0         QU       P7.1         QU       P7.2         QU       P7.3         QU       P7.4         QU       P7.5         QU       P7.6         QU       P7.7 |             |         |
|------------------------------------------------------------------------------------------------|----------------------------------------------------|----------------------------------------------------------------------------------------------------|-------------|---------|
| INIT SEG<br>rseg                                                                               | MENT CODE<br>I INIT                                | Ξ                                                                                                    |             |         |
| A Init:                                                                                        |                                                    |                                                                                                    |             |         |
| ; PC                                                                                           | .0 - TX                                            | X0 (UARTO),                                                                                                    | Push-Pull,  | Digital |
| ; PC                                                                                           | .1 - RX                                            | X0 (UARTO),                                                                                                    | Open-Drain, | Digital |
| ; PC                                                                                           | .2 - sc                                            | CK (SPIO),                                                                                                    | Push-Pull,  | Digital |
| ; PC                                                                                           | .3 - MI                                            | ISO (SPIO),                                                                                                    | Open-Drain, | Digital |
| ; PC                                                                                           | .4 – MC                                            | OSI (SPIO),                                                                                                    | Push-Pull,  | Digital |
| ; PC                                                                                           | .5 - NS                                            | SS (SPIO),                                                                                                    | Open-Drain, | Digital |
| ; PC                                                                                           | .6 – SI                                            | DA (SMBus),                                                                                                    | Open-Drain, | Digital |
| ; PC                                                                                           | ./ - SC                                            | CL (SMBus),                                                                                                    | Open-Drain, | Digital |
| : P1                                                                                           | .0 – Ur                                            | nassigned.                                                                                                    | Open-Drain. | Digital |
| ; P1                                                                                           | .1 - Ur                                            | nassigned,                                                                                                    | Open-Drain, | Digital |
| ; P1                                                                                           | .2 – Ur                                            | nassigned,                                                                                                    | Open-Drain, | Digital |
| ; P1                                                                                           | .3 - Ur                                            | nassigned,                                                                                                    | Open-Drain, | Digital |
| ; P1                                                                                           | .4 - Ur                                            | nassigned,                                                                                                    | Open-Drain, | Digital |
| ; P1                                                                                           | .5 - Ur                                            | nassigned,                                                                                                    | Open-Drain, | Digital |
| ; P1                                                                                           | .6 - Ur                                            | nassigned,                                                                                                    | Open-Drain, | Digital |
| ; P1                                                                                           | .7 - Ur                                            | nassigned,                                                                                                    | Open-Drain, | Digital |
| : P2                                                                                           | .0 – Ur                                            | nassigned.                                                                                                    | Open-Drain. | Digital |
| ; P2                                                                                           | .1 - Ur                                            | nassigned,                                                                                                    | Open-Drain, | Digital |
| ; P2                                                                                           | .2 – Ur                                            | nassigned,                                                                                                    | Open-Drain, | Digital |
| ; P2                                                                                           | .3 - Ur                                            | nassigned,                                                                                                    | Open-Drain, | Digital |
| ; P2                                                                                           | .4 - Ur                                            | nassigned,                                                                                                    | Open-Drain, | Digital |
| ; P2                                                                                           | .5 - Ur                                            | nassigned,                                                                                                    | Open-Drain, | Digital |
| ; P2                                                                                           | .6 - Ur                                            | nassigned,                                                                                                    | Open-Drain, | Digital |
| ; P2                                                                                           | .7 - Ur                                            | nassigned,                                                                                                    | Open-Drain, | Digital |
| • D2                                                                                           | 0 11~                                              |                                                                                                    | Duch Dull   | Digital |
| ; P3<br>• P3                                                                                   | 1 - 1                                              | nassigned,                                                                                                    | Push-Pull,  | Digital |
| , IS                                                                                           | 2 - IIr                                            | nassigned,                                                                                                    | Push-Pull   | Digital |
| ; P3                                                                                           | .3 - Ur                                            | nassigned,                                                                                                    | Push-Pull,  | Digital |
| ; P3                                                                                           | .4 – Ur                                            | nassigned,                                                                                                    | Open-Drain, | Digital |
| ; P3                                                                                           | .5 – Ur                                            | nassigned,                                                                                                    | Open-Drain, | Digital |
| ; P3                                                                                           | .6 – Ur                                            | nassigned,                                                                                                    | Open-Drain, | Digital |
| ; P3                                                                                           | .7 – Ur                                            | nassigned,                                                                                                    | Open-Drain, | Digital |
| motr                                                                                           | SERDACE                                            | #CONFIC                                                                                                    | PAGE        |         |
| mov                                                                                            | POMDOUT                                            | #015b                                                                                                    |             |         |
| mov                                                                                            | P3MDOUT.                                           | #00Fh                                                                                                    |             |         |
| mov                                                                                            | P4MDOUT.                                           | , #0FFh                                                                                                    |             |         |
| mov                                                                                            | P5MDOUT,                                           | #OFFh                                                                                                    |             |         |
| mov                                                                                            | P6MDOUT,                                           | , #0FFh                                                                                                    |             |         |
| mov                                                                                            | P7MDOUT,                                           | , #0FFh                                                                                                    |             |         |
| mov                                                                                            | XBR0,                                              | #007h                                                                                                    |             |         |
| mov                                                                                            | XBR2,                                              | #040h                                                                                                    |             |         |
| rot                                                                                            |                                                    |                                                                                                    |             |         |

# Appendix 2. (Template.asm)

```
$NOMOD51
```

```
#include <c8051f040.inc>
#include "ADefs.inc"
              cseg AT 0
   //select the 0 address of the code segment,
              ljmp Main
   //the command execution starts at 0 address after reset
              segment CODE
Startup
              rseg Startup
              using O
        //select the register page 0
                         WDTCN, #0DEh
Main:
              mov
         //disable WDT
                         WDTCN, #0ADh
              mov
              call A Init
        //Initializing ports according to the extension card
Startup:
              ljmp Startup
END
```